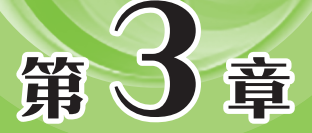

# 编辑与变换图形

几何画板具有强大的绘图功能,除了基础绘图工具外,用 户还可以通过"编辑"菜单和"变换"菜单中的命令,制作更 加复杂的图形。本章将对编辑和变换对象的方法进行介绍。

# 3.1 编辑图形

通过几何画板中的"编辑"及"显示"菜单,可以完成对对象的编辑操作。下面对 其中常用的一些命令进行介绍。

# 3.1.1 选择对象

若想编辑对象,首先需要将其选中,几何画板中一般可以通过移动箭头工具、或"编辑"菜单中的命令选择对象。

#### 1. 选择对象

选择移动箭头工具,在要选中的对象上单击即可将其选中,此时该对象将突出显示,如图3-1所示。再次单击其他对象,可加选对象,如图3-2所示。用户也可以在画板 中按住鼠标左键拖曳框选多个对象。

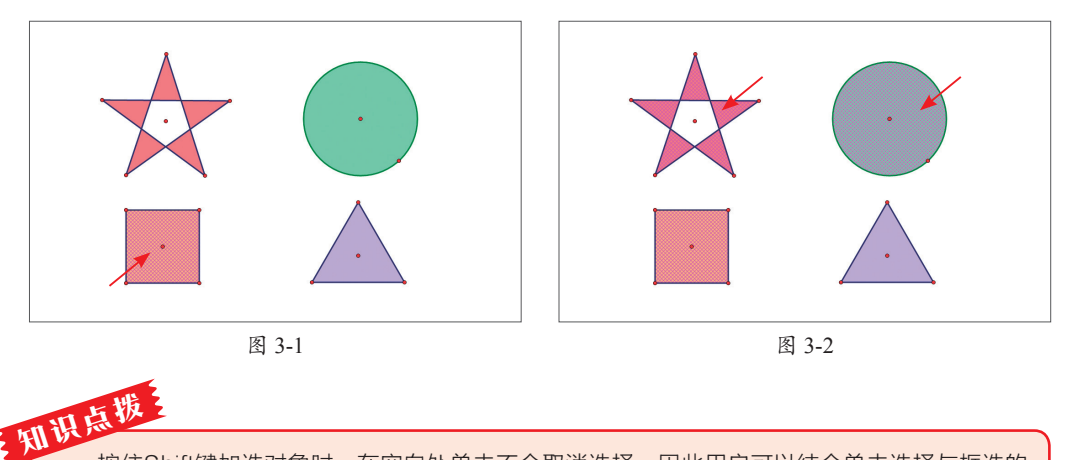

按住Shift键加选对象时,在空白处单击不会取消选择,因此用户可以结合单击选择与框选的 方式,快速选择要选中的对象。

#### 2. 选择父对象 / 子对象

几何画板中的父对象和子对象是指对象之间的派生关系,若某个对象是在已有对象的基础上绘制的,则称这个对象为已有对象的子对象,而已有对象则为其父对象。父对

象可以影响子对象的效果,而子对象不会 影响父对象。

若想选中某一对象的父对象,可以 选择该对象后执行"编辑"|"选择父对 象"命令,或使用Alt+↑组合键,如图3-3 所示。若想选中某一对象的子对象,可以 选择该对象后执行"编辑"|"选择子对

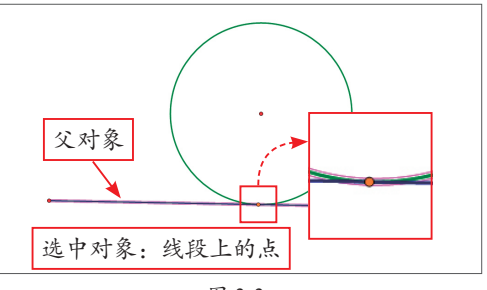

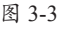

象"命令,或使用Alt+↓组合键,如图3-4 所示。

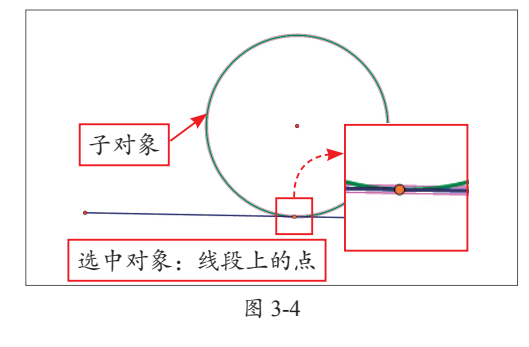

#### 3. 全选对象

在选择移动箭头工具≥的情况下,执行"编辑"|"全选"命令,或使用Ctrl+A组合键,将选中画板中的所有对象,如图3-5所示。

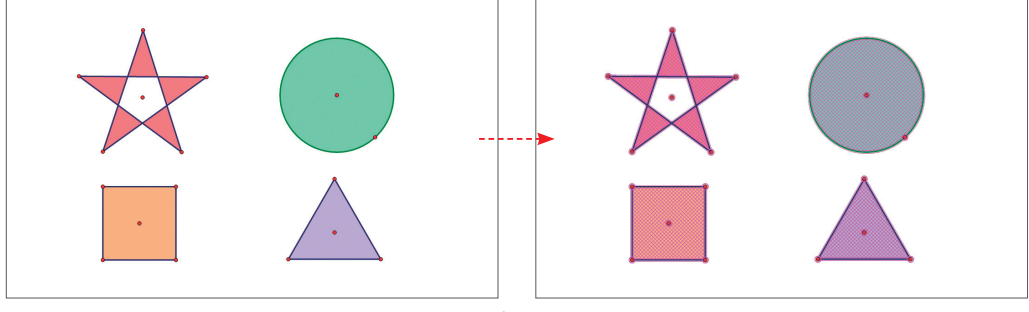

图 3-5

#### 4. 取消选择

若想取消选择某一对象,则应在该对象上单击或按Esc键即可,如图3-6所示。若想 取消选择所有对象,在画板空白处单击或按Esc键即可,如图3-7所示。

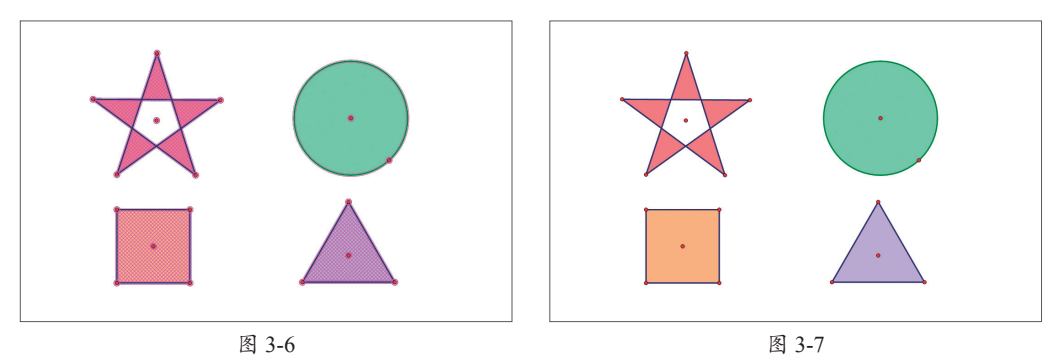

# 3.1.2 复制/粘贴对象

复制粘贴可以快速地生成相同的对象,从而节省课件的制作时间,提高效率。 选中要复制的对象,如图3-8所示,执行"编辑"|"复制"命令,或使用Ctrl+C组 合键,即可将选中对象复制在剪贴板中,执行"编辑"|"粘贴"命令,或使用Ctrl+V组 合键,即可粘贴复制的对象,如图3-9所示。

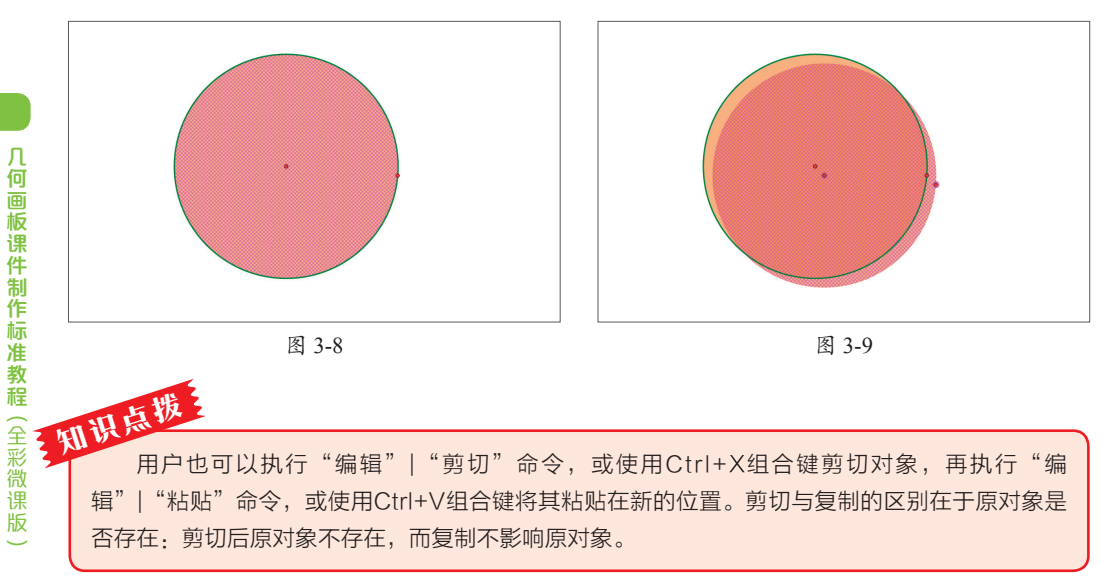

# 3.1.3 分离/合并对象

"分离/合并"命令可以将一个对象合并到另一个对象,或者将合并的对象分离开。 在几何画板中,根据选中对象的不同,"分离/合并"命令的表述也会有所不同。

以圆上点的合并为例,选择点D与圆C<sub>1</sub>,如图3-10所示,执行"编辑"|"合并点到 圆"命令,点D将合并至圆C<sub>1</sub>上,如图3-10和图3-11所示。此时点D只能在圆C<sub>1</sub>上移动。

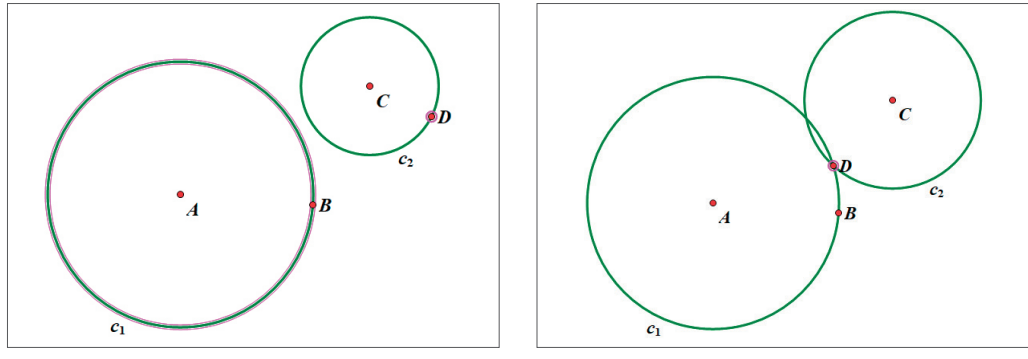

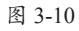

图 3-11

若想分离点D与圆C<sub>1</sub>,选中点D,执行"编辑"|"从圆分离点"命令即可,此时点 D变为自由点,可在画板中自由地移动。

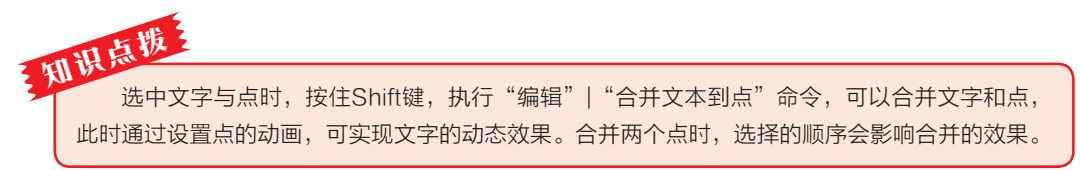

# 第3章 编辑与变换图形

# 3.1.4 显示/隐藏对象

使用几何画板制作课件时,可以根据需要隐藏或显示对象,使画板更加整齐有序, 也便于快速地找到需要的对象。根据选择对象的不同,"隐藏对象"命令的表述也会有 所不同。

选中要隐藏的线段,执行"显示"|"隐藏线段"命令,或使用Ctrl+H组合键,即可 将选中的线段隐藏,图3-12所示是未隐藏效果,图3-13所示是隐藏效果。

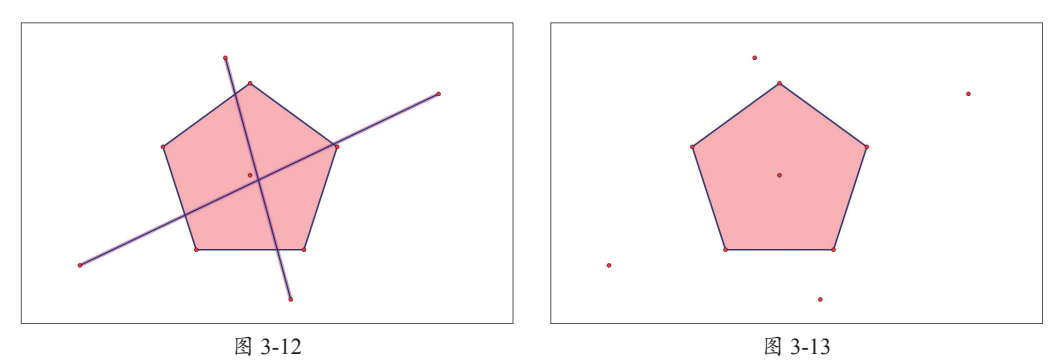

若想显示隐藏的对象,执行"显示"|"显示所有隐藏"命令,或使用Shift+Ctrl+H 组合键即可。

# 3.1.5 显示/隐藏标签

构造几何对象时,系统会自动给绘制的对象配备标签,用户一般可以通过以下三种 方法显示或隐藏标签。

文本工具:选择文本工具A,移动光标至要显示标签的对象,待光标变为量时单击,即可显示标签,如图3-14所示;若标签已显示,再次单击可将隐藏标签。

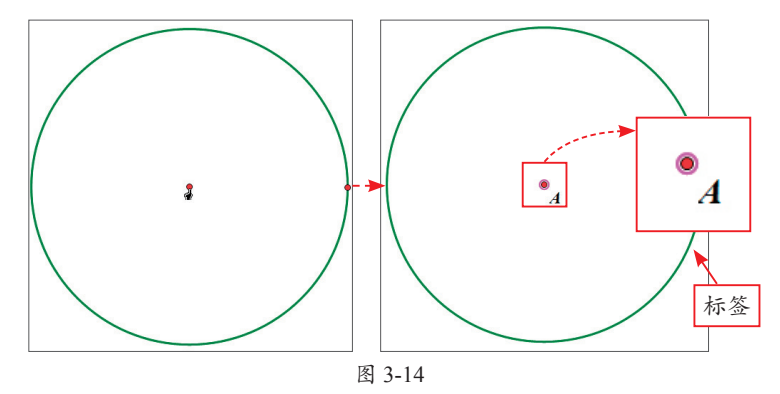

 "显示标签"命令:选择要显示标签的对象,执行"编辑"|"显示标签"命令, 或使用Ctrl+K组合键即可;执行"编辑"|"隐藏标签"命令,或使用Ctrl+K组合 键将隐藏标签。  快捷菜单命令:选择要显示标签的对象,右击,在弹出的快捷菜单中执行"显示标签"命令,即可显示标签;再次右击,在弹出的快捷菜单中执行"隐藏标签" 命令,即可隐藏标签。

若想修改默认的标签,可以选中 标签后执行"显示"|"标签"命令, 或使用Alt+/组合键,打开"点A"属 性对话框"标签"选项卡进行设置, 如图3-15所示。用户也可以使用文本 工具函双击标签,打开属性对话框 "标签"选项卡进行设置。

|    |      | >          |
|----|------|------------|
|    |      |            |
|    |      |            |
|    |      |            |
|    |      |            |
|    |      |            |
| 帮助 | 取消   | 确定         |
|    | 盖印刷和 | <b>製</b> 助 |

图 3-15

知说, 选中标签后,执行"编辑"|"属性"命令,或使用Alt+?组合键,同样可以打开"属性"对 话框对标签进行设置。

# 3.1.6 追踪

"显示"菜单中的"追踪"命令可以追踪生成点、线或图形运动的轨迹,从而方便 用户理解对象的运动轨迹或创建图案效果。

选中要追踪轨迹的对象,如点D,执行"显示"|"追踪中点"命令,或使用Ctrl+T 组合键,追踪中点,单击动画按钮,此时将生成点D的运动轨迹,如图3-16所示。

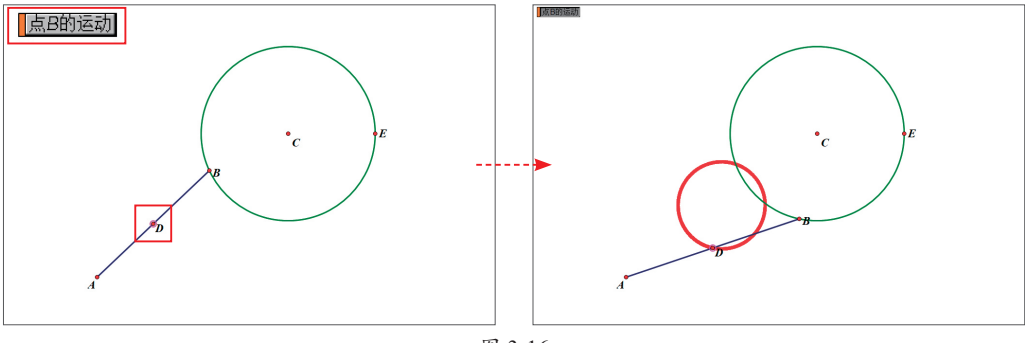

图 3-16

执行"显示"|"擦除追踪踪迹"命令,或使用Shift+Ctrl+E组合键,可清除已有的 轨迹;若想不再生成运动轨迹,可再次执行"显示"|"追踪中点"命令,或使用Ctrl+T 组合键,取消追踪。

# 3.1.7 设置对象显示

"显示"菜单中的"点型""线型"及"颜色"命令可用于设置选中对象的显示效果,下面对此进行介绍。

#### 1. 设置对象点型

"点型"命令子菜单中包括"最小""稍小""中等"及"最大"四个子命令,默认选择"中等"子命令。这些子命令分别可以设置点的大小,如图3-17所示。

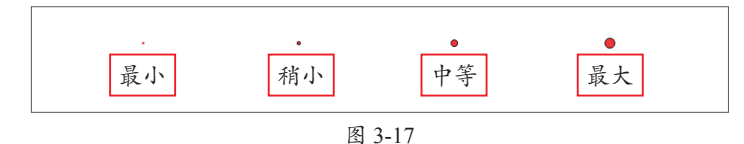

#### 2. 设置对象线型

"线型"命令子菜单中包括"极细""细线""中等""粗线""实线""虚线"及"点线"7个子命令,默认选择"中等"及"实线"子命令。这些子命令分别可以设置线条的粗细及形态,如图3-18所示。

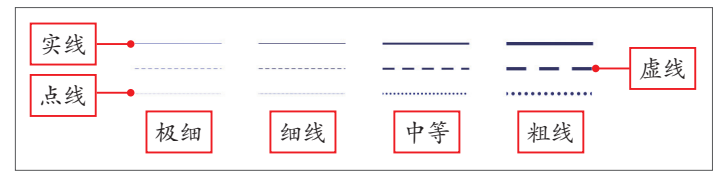

图 3-18

#### 3. 设置对象颜色

"颜色"命令可以设置选中对象的颜色,用户既可以选择预设的颜色,也可以执行"显示"|"颜色"|"其他"命令,打开"颜色选择器"对话框自定义颜色,如图3-19所示。

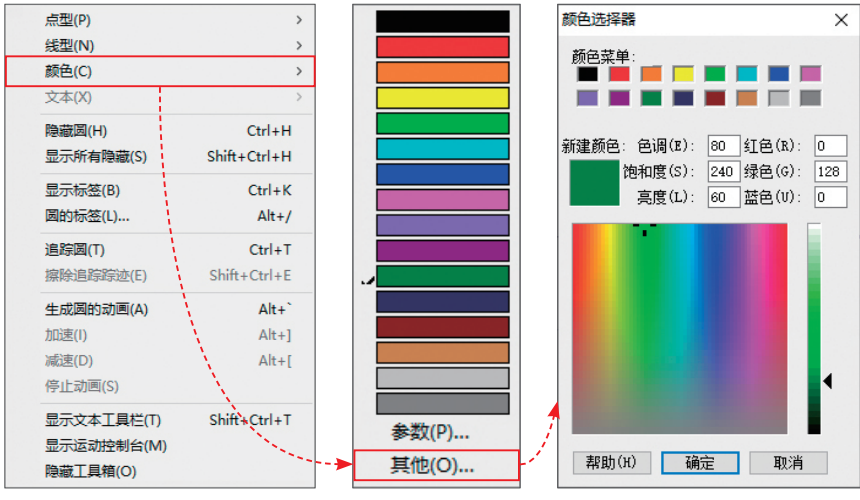

图 3-19

47

第3章

编辑与变

籡

⑧

形

若选中参数与要设置颜色的对象,还可以执行"显示"|"颜色"|"参数"命令, 打开"颜色参数"对话框设置颜色,如图3-20所示。设置完成后单击"确定"按钮,即 可通过参数设置对象颜色。

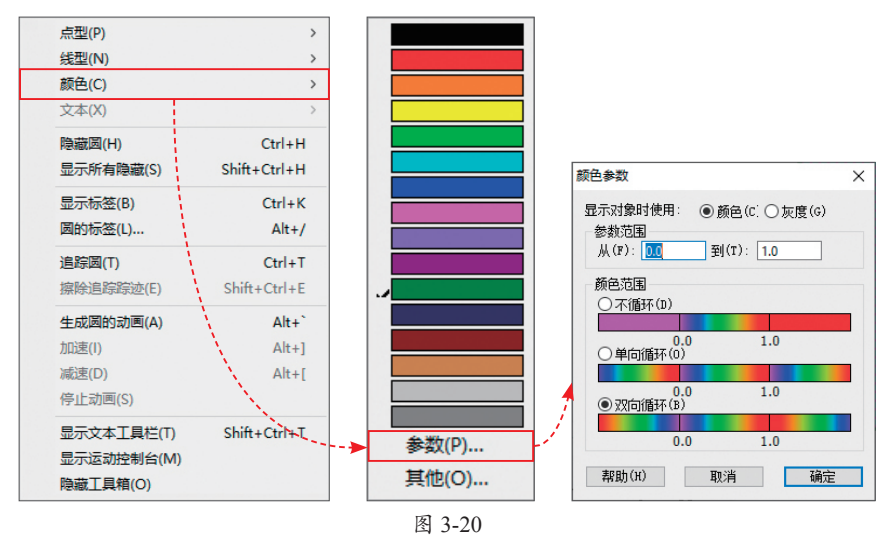

# 动手练 通过参数控制圆颜色

参数在几何画板中的应用非常广泛,可以为图形变化添加更多的可能。 下面练习通过参数控制圆颜色。

**Step 02** 执行"数据"|"新建参数"命令,打开"新建参数"对话框,新建参数 *a*,如图3-22所示。

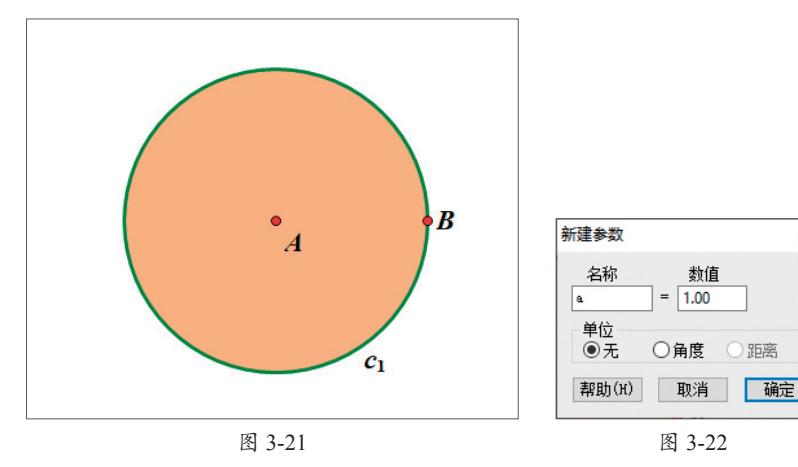

Step 03 选中参数a和圆内部,执行"显示"|"颜色"|"参数"命令,打开"颜色

 $\times$ 

参数"对话框,如图3-23所示。保持默认设置,单击"确定"按钮应用设置。

Step 04 更改参数a的数值,圆内部的颜色也会随之变化,如图3-24所示。

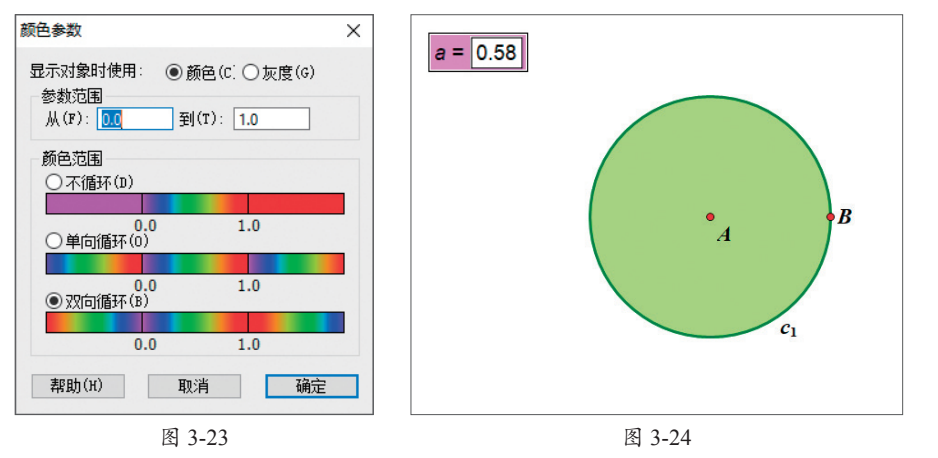

3.2 变换图形

工具和"构造"菜单中的命令构造了基本的图形,而"变换"菜单中的命令则可 以在基本图形的基础上,进行旋转、缩放、反射等操作,从而制作出更加复杂丰富的 图形。

# 3.2.1 标记对象

"变换"菜单中的标记功能包括"标记中心""标记镜面""标记角度""标记 比""标记向量""标记距离"六个命令,这些命令可以辅助变换操作。

#### 1. 标记中心

"标记中心"命令一般与"旋转""缩放"命令搭配使用,该命令可以将一点标记为 中心,旋转或缩放时将以该点为基点进行旋转或缩放。

选中画板中任意一点,执行"变换"| "标记中心"命令,或使用Shift+Ctrl+F组 合键,将其标记为中心,选中的点将会闪 现黑色同心圆,如图3-25所示。

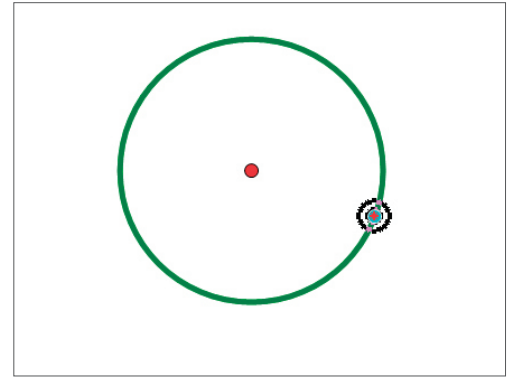

图 3-25

此时选中对象,执行"变换"|"旋转"命令,将以标记的中心为旋转中心进行旋转,图3-26所示为旋转180°的效果。

知说, 就必 选择移动箭头工具、直接双击某点, 可 直接将该点标记为中心。

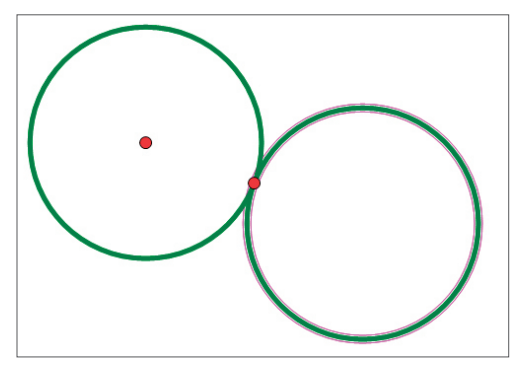

图 3-26

#### 2. 标记镜面

"标记镜面"命令一般与"反射"命令搭配使用,该命令可将一条线标记为反射镜面,反射时将以该线为对称轴反射对象。

选中任意一条线或线段,执行"变换"|"标记镜面"命令,将其标记为镜面,选中 的线段上将闪现黑色四边形,如图3-27所示。此时选中对象,执行"变换"|"反射"命 令,将以标记的线为对称轴进行反射,如图3-28所示。调整镜面线条后,反射效果也会 随之变化。

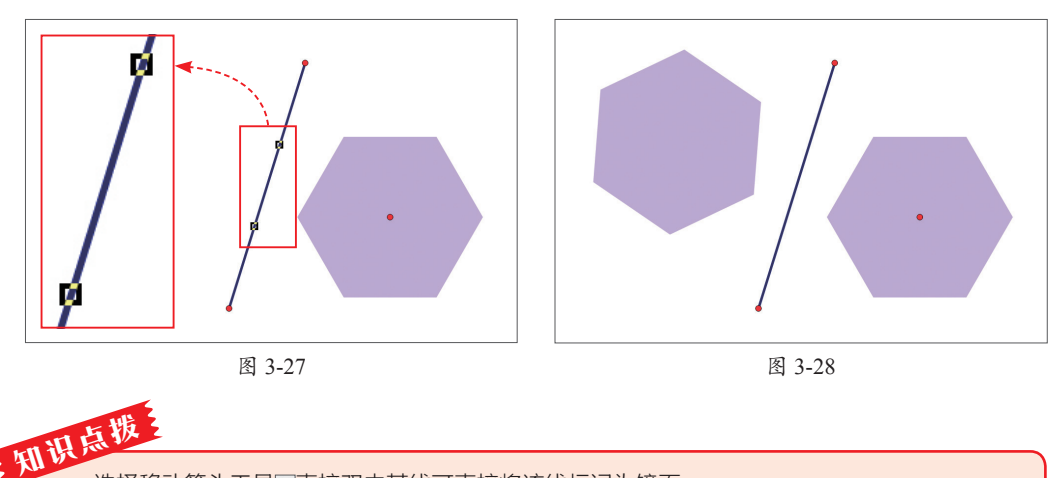

选择移动箭头工具、直接双击某线可直接将该线标记为镜面。

#### 3. 标记角度

"标记角度"命令一般与"旋转"命令搭配使用,该命令可标记已知的角度,在旋转时按照该角度进行旋转。

依次选中三个点(选中的第二个点为角的顶点)或选择度量得出的角度值,执行 "变换"|"标记角度"命令,标记角度,如图3-29所示。此时选中对象,执行"变 换"|"旋转"命令,在打开的"旋转"对话框中选中"标记角度"单选按钮,完成后单 击"确定"按钮,将根据标记的角度进行旋转,如图3-30所示。

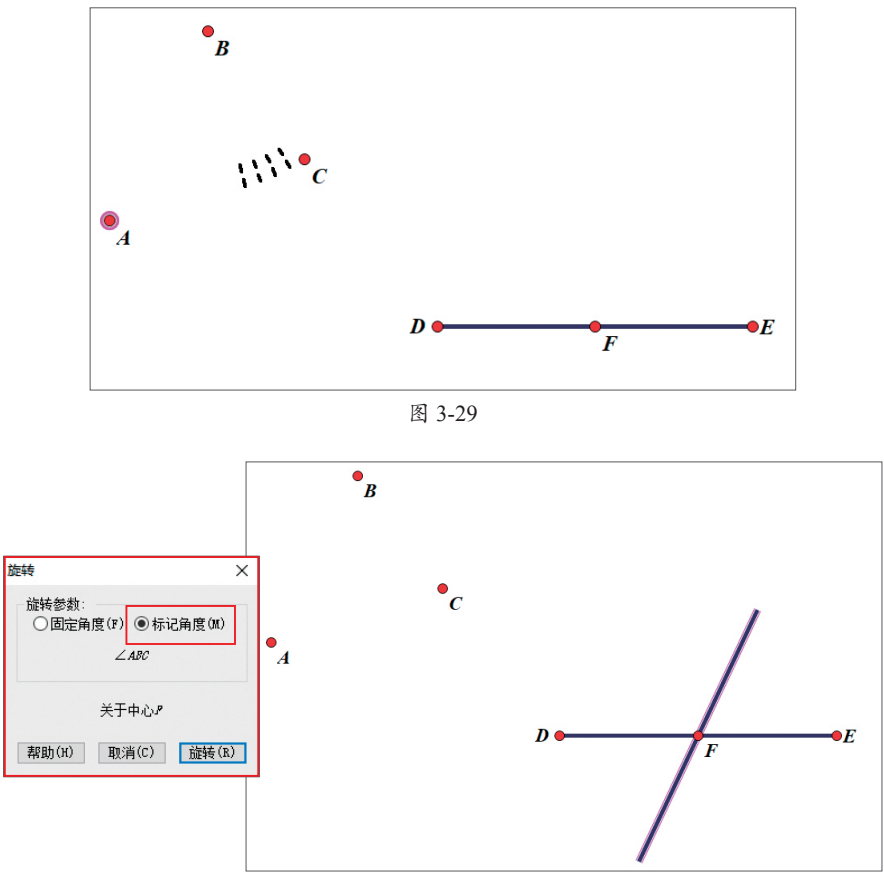

图 3-30

#### 4. 标记比

"标记比"命令一般与"缩放"命令搭配使用,该命令可标记比值,在缩放时按照 该比值进行缩放。标记比一般包括以下三种方式。

- 先后选中一条线上的三个点A、B、C,执行"变换"|"标记比"命令,标记AC/ AB。
- 先后选中两条线段,执行"变换"|"标记线段比"命令,标记第一条线段/第二条线段的比。
- •选中一个没有单位的数值,执行"变换"|"标记比值"命令,标记比值。

#### 5. 标记向量

在数学概念中,向量是指具有大小和方向的量。在几何画板中,用户可以执行"标 记向量"命令来标记向量,该命令一般与"平移"命令搭配使用。

先后选中两点,执行"变换"|"向量"命令来标记向量。此时选中对象执行"变换"|"平移"命令,在打开的"平移"对话框中选中"标记"单选按钮,单击"确定"按钮,将根据标记向量的方向和距离进行平移,如图3-31所示。

第3章编辑与变换图形

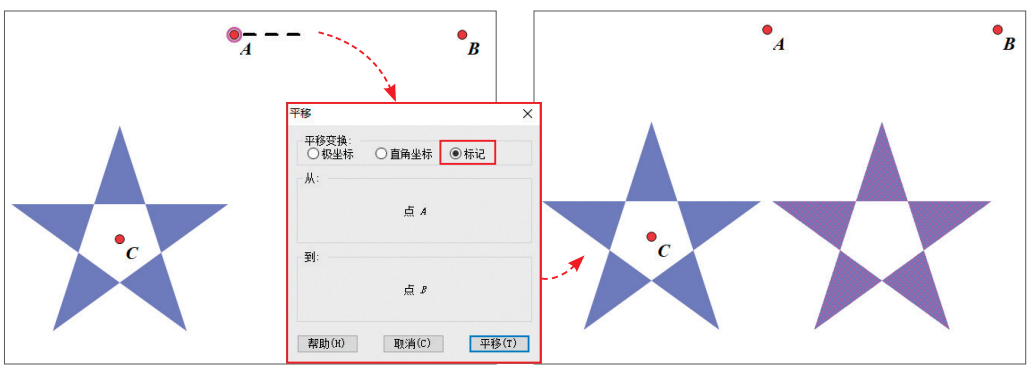

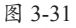

#### 6. 标记距离

"标记距离"命令一般与 "平移"命令搭配使用,该命 令可标记距离,在平移时按照 标记的距离移动对象。

选中一个或两个带长度单 位的度量值或计算值,执行 "变换"|"标记距离"命令来 标记距离,如图3-32所示。 此时选中对象,执行"变 换"|"平移"命令,在打开 的"平移"对话框中选中"标 记距离"单选按钮,完成后单 击"平移"按钮,将根据标 记的距离进行平移,如图3-33 所示。

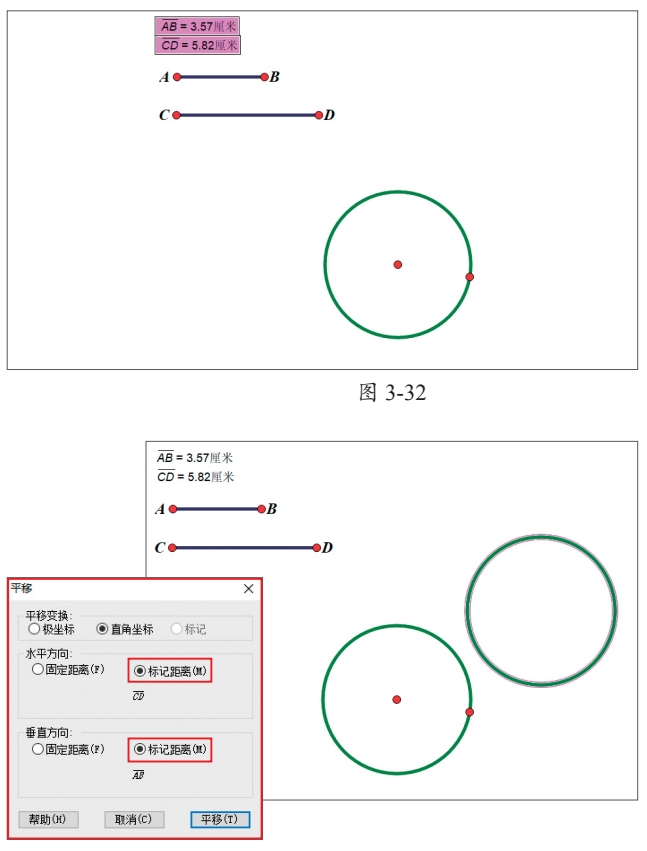

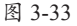

注意事项 在"平移"对话框中选择不同的坐标系,平移的效果也会有所不同。

#### 3.2.2 平移对象

在几何数学领域中,平移是指在同一平面内,将一个图形上的所有点都按照某个直 线方向做相同距离的移动。几何画板中,一般可以通过"平移"命令平移对象。 选中要平移的对象,执行"变换"|"平移"命令,打开"平移"对话框,在该对话 框中设置参数后单击"确定"按钮,即可按照设置平移对象,如图3-34所示。

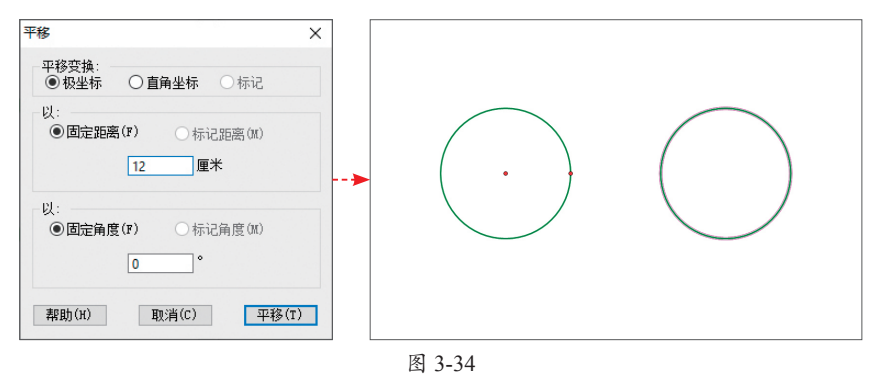

在"平移"对话框中选中"极坐标"单选按钮后,可通过设置距离与角度平移对象; 选中"直角坐标"单选按钮后,可通过设置水平方向和垂直方向的距离平移对象;若在平 移前标记了向量,还可选中"标记"单选按钮,根据向量的方向和距离平移对象。

注意事项 在几何画板中,通过"平移"命令平移对象后,原对象不会消失。

### 3.2.3 旋转对象

几何画板中的旋转一般通过"变换"菜单中的"旋转"命令或工具箱中的旋转箭头 工具••实现。在旋转对象前,首先需要设立旋转中心。

#### 1. "旋转"命令

选中要旋转的对象,双击任一点,标记为旋转中心,执行"变换"|"旋转"命令, 打开"旋转"对话框。在该对话框中设置角度后单击"旋转"按钮,即可按照设置旋转 对象,结果如图3-35所示。

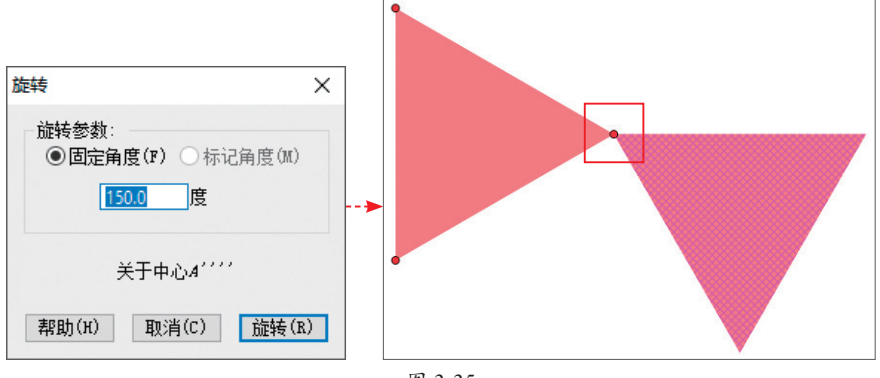

图 3-35

注意事项 设置旋转参数固定角度时,正值为绕旋转中心逆时针旋转;负值为绕旋转中心顺时针旋转。

#### 2. 旋转箭头工具

使用旋转箭头工具**S**选中要旋转的对象,双击任意一点,标记为旋转中心,按住鼠标左键拖曳即可旋转对象,如图3-36所示。

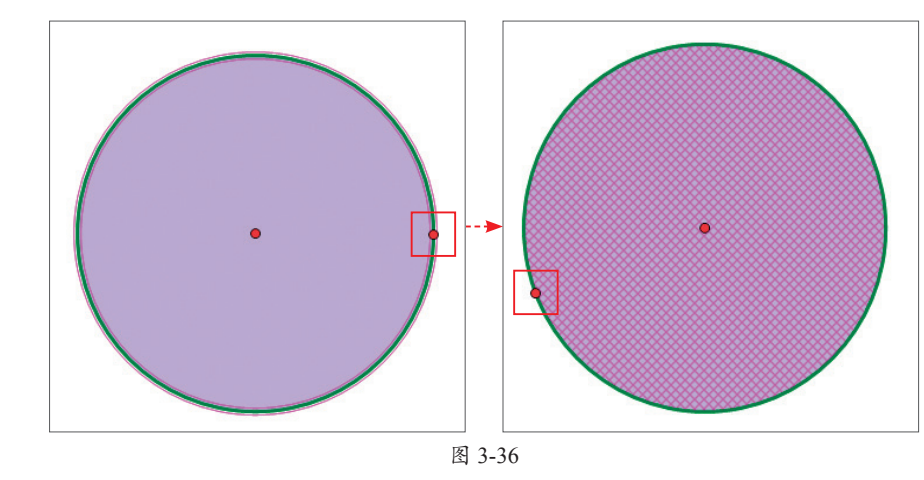

注意事项 使用旋转箭头工具 应旋转对象时,并不会复制旋转的对象。

# 动手练 通过旋转绘制正方形

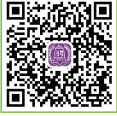

几何画板中制作正方形的方法有多种,下面通过旋转制作正方形。 Step 01 使用线段直尺工具 经制任意一条线段*AB*,如图3-37所示。

■ Step 02 选择移动箭头工具 ,双击点*A*将其标记为旋转中心。选中点 *B*和线段*AB*,执行"变换"|"旋转"命令,打开"旋转"对话框,设置"固定角度"为 90°,完成后单击"旋转"按钮,得到线段*AB*′和点*B*′,如图3-38所示。

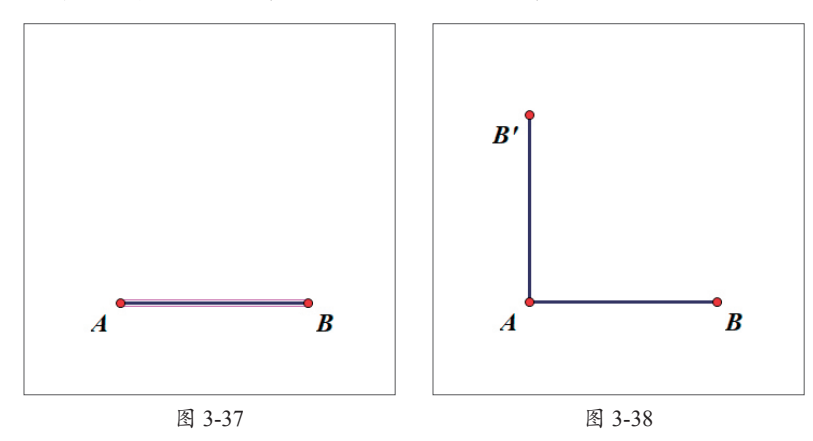

**Step 03** 双击点*B*',将其标记为旋转中心,选中点*A*和线段*AB*',执行"变换"|"旋转"命令,打开"旋转"对话框,设置"固定角度"为90°,完成后单击"旋转"按钮,得到线段*B*'*A*'和点*A*',如图3-39所示。

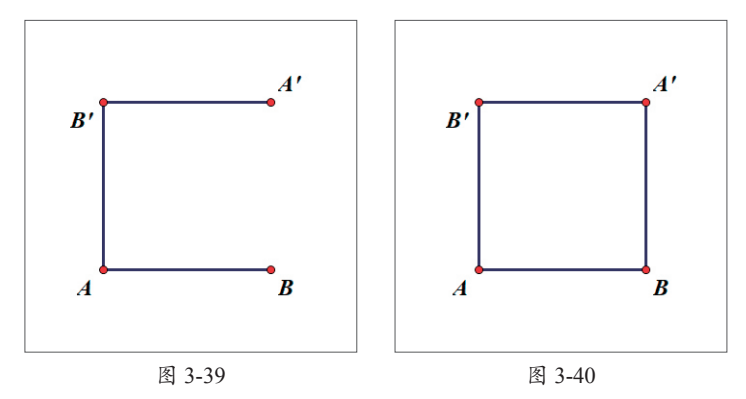

Step 04 选中点A' 和点B,使用Ctrl+L组合键,构造线段A'B,如图3-40所示。

**Step 05** 双击点*A*′ 标签,打开"点*A*′"属性对话框,修改点*A*′ 标签为*C*,使用相同的方法修改点*B*′ 标签为*D*,如图3-41所示。

**Step 06** 选中点A和点B,执行"度量"|"距离"命令,度量两点间的距离,如 图3-42所示。

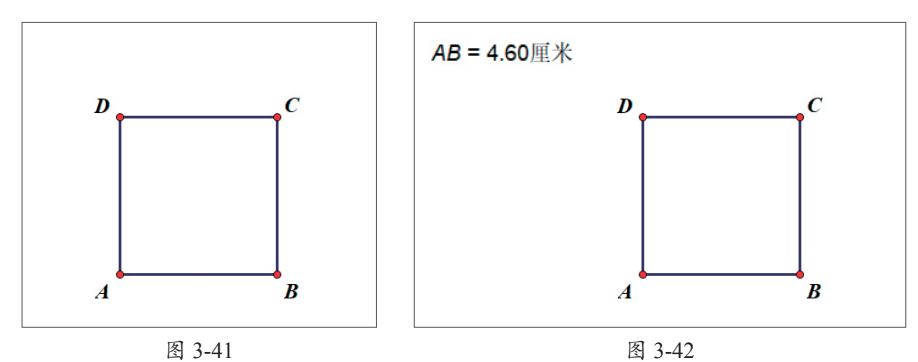

Step 07 使用相同的方法度量点B和点C、点C和点D、点A和点D之间的距离,如 图3-43所示。可看出四边形<math>ABCD的四条边相等,即四边形ABCD为菱形。

**Step 08** 选中点D、点A和点B,执行"度量" | "角度"命令,度量 $\angle DAB$ 的角度,如图3-44所示。可看出 $\angle DAB$ 为直角,即菱形ABCD为正方形。

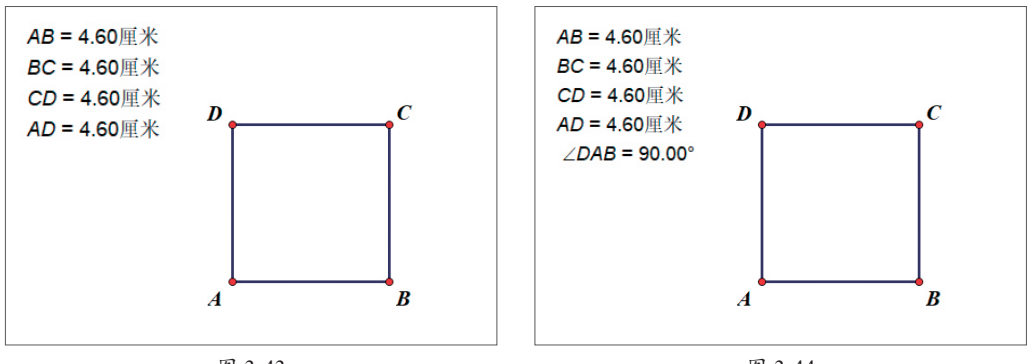

图 3-44

55

第 3 章

编辑与变换图形

# 3.2.4 缩放对象

几何画板中的缩放一般通过"变换"菜单中的"缩放"命令或工具箱中的缩放箭头 工具**、**实现。

#### 1."缩放"命令

选中要缩放的对象,双击任意一点,标记为缩放中心,执行"变换"|"缩放"命 令,打开"缩放"对话框。在该对话框中设置缩放比后单击"确定"按钮,即可按照设 置缩放对象,如图3-45所示。

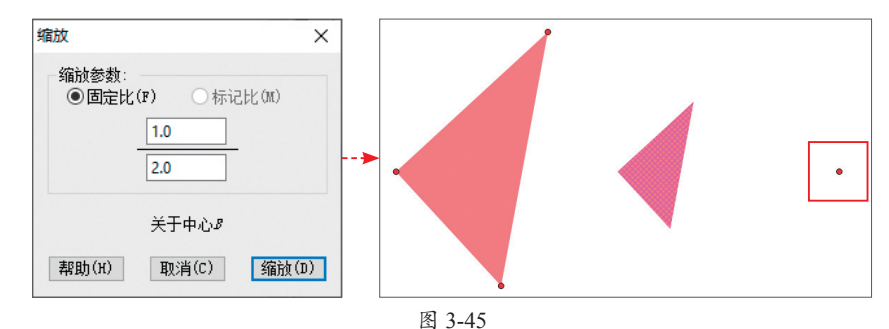

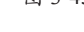

选中"固定比"单选按钮,可 以通过输入象与原象的缩放比值缩 放对象,其中分子是象值,分母是 原象值;若提前标记比,在打开的 "缩放"对话框中将默认选中"标 记比"单选按钮,即通过标记比缩 放对象。

#### 2. 缩放箭头工具

选择缩放箭头工具,选择要 缩放的对象,双击任意一点,标 记为缩放中心,按住鼠标左键拖 曳即可缩放对象,图3-46所示是原 始效果,图3-47所示为缩小效果。

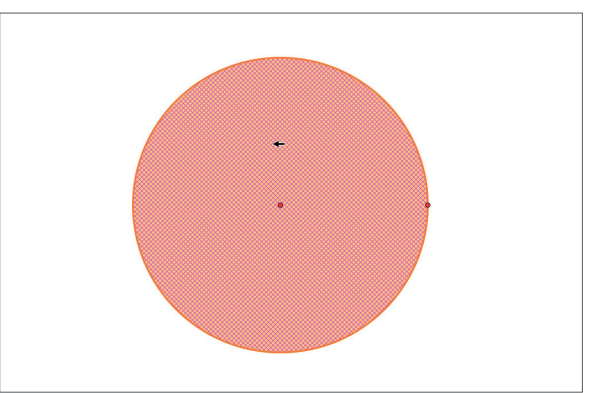

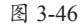

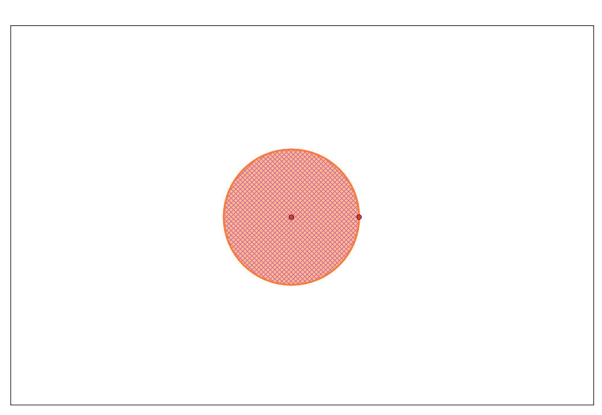

图 3-47

# 动手练 绘制同心圆

同心圆是指圆心相同半径不同的圆,下面通过"缩放"命令绘制同心圆。 Step 01 使用圆工具◎绘制一个圆,使用文本工具▲单击圆周为其添加 标签c<sub>1</sub>,单击圆心点及圆上点添加标签A、B,如图3-48所示。

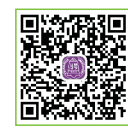

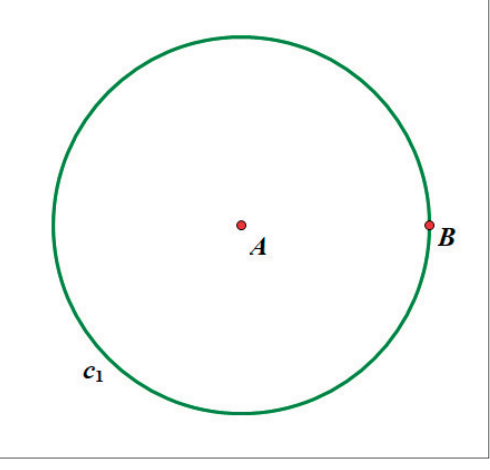

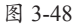

**Step 02** 双击点*A*,将其标记为中 心。选中圆*c*<sub>1</sub>,执行"变换"|"缩放"命 令,打开"缩放"对话框,选中"固定 比"单选按钮,设置比值为2/3,如图3-49 所示。

**Step 03** 完成后单击"缩放"按钮, 缩放圆 $c_1$ 得到圆 $c_1'$ ,修改其标签为 $c_2$ ,如 图3-50所示。

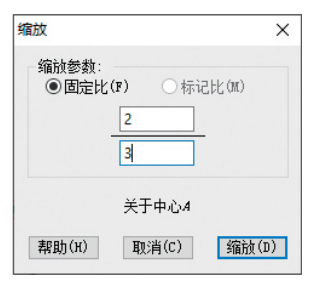

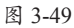

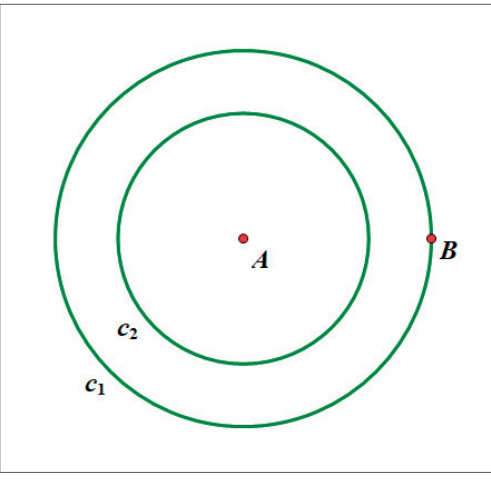

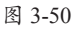

**Step 04** 选中圆*c*<sub>1</sub>,执行"变换"| "缩放"命令,打开"缩放"对话框,设置 "固定比"为1/3,完成后单击"缩放"按 钮,缩放圆*c*<sub>1</sub>得到圆*c*<sub>1</sub>′,修改其标签为 *c*<sub>3</sub>,如图3-51所示。至此,同心圆的绘制 完成。

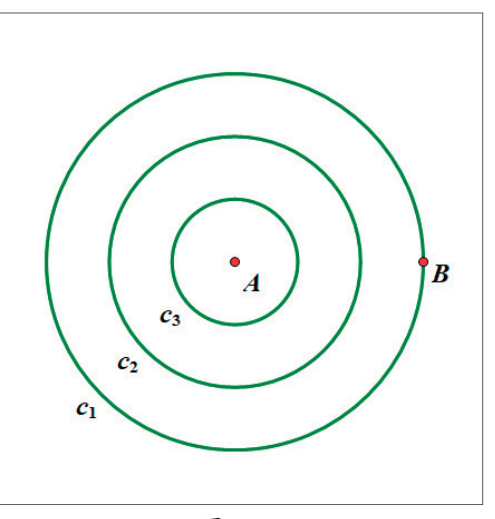

图 3-51

# 3.2.5 反射对象

几何画板中,反射是将选中的对象按标记的镜面进行翻转,构造轴对称关系,该操 作一般通过"反射"命令实现。

双击某一线条,标记为镜面,选中要反射的对象,执行"变换"|"反射"命令,即 可得到与原对象轴对称的新对象,如图3-52所示。选择其中一个对象进行操作,另一对 象也会作出相应的变化。

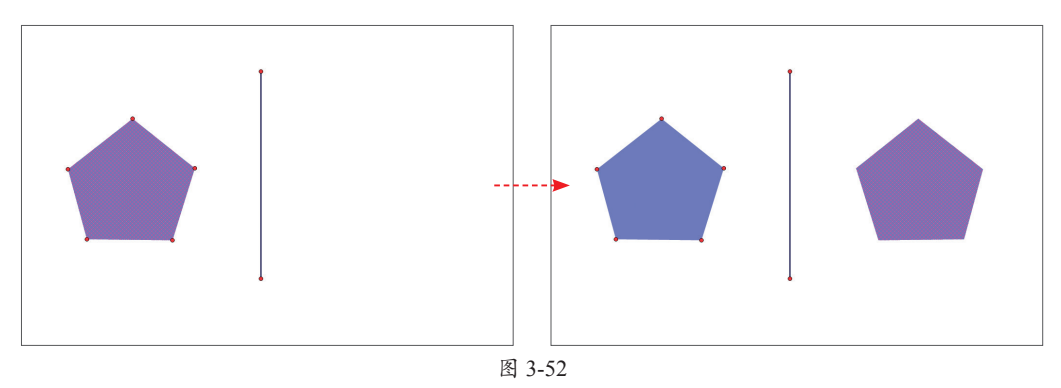

**注意事顶** 部分对象如轨迹、函数图像等不能反射。反射之前,应提前标记镜面,否则系统将随机 标记一根线条作为标记镜面。

# 3.2.6 迭代对象

在数学领域,迭代是重复执行一系列运算步骤,从前面的量依次求出后面的量的过程,其相当于程序设计的递归算法,可以通过自身的结构来描述自身。了解迭代之前, 首先应了解与其相关的四个概念。

- 迭代:按一定的迭代规则,从原象到初象的反复映射过程。
- 原象:产生迭代序列的初始对象。
- •初象: 原象经过一系列迭代操作得到的对象。
- 迭代次数: 创建迭代的次数。

**Step 01** 以迭代构造正六边形为例。使用点工具 • 在画板中绘制任意两点*A*、*B*,使用移动箭头工具 • 双击点*A*,将其标记为中心,选中点*B*,执行"变换"|"旋转"命令,将其旋转60°,得到点*B*′,如图3-53所示。

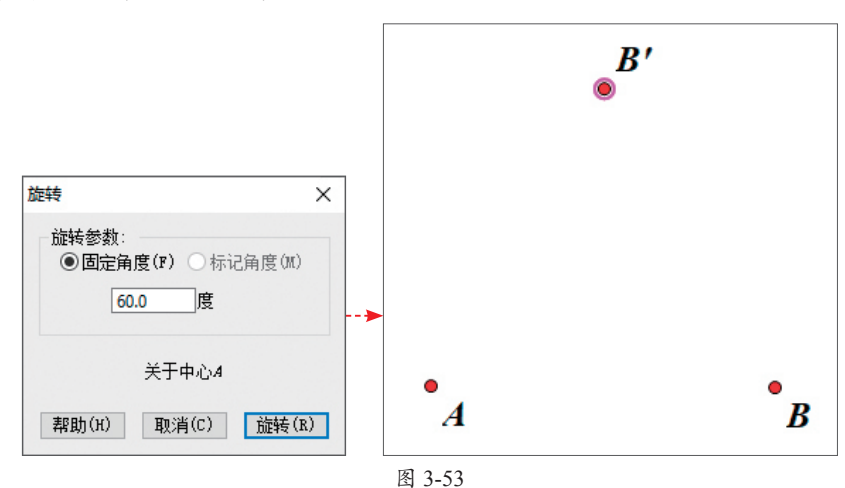

**Step 02** 选中点*B*和点*B*',执行"构造"|"线段"命令,构造线段*BB*',如图3-54 所示。选择点*B*,执行"变换"|"迭代"命令,打开"迭代"对话框,单击点*B*',如 图3-55所示。

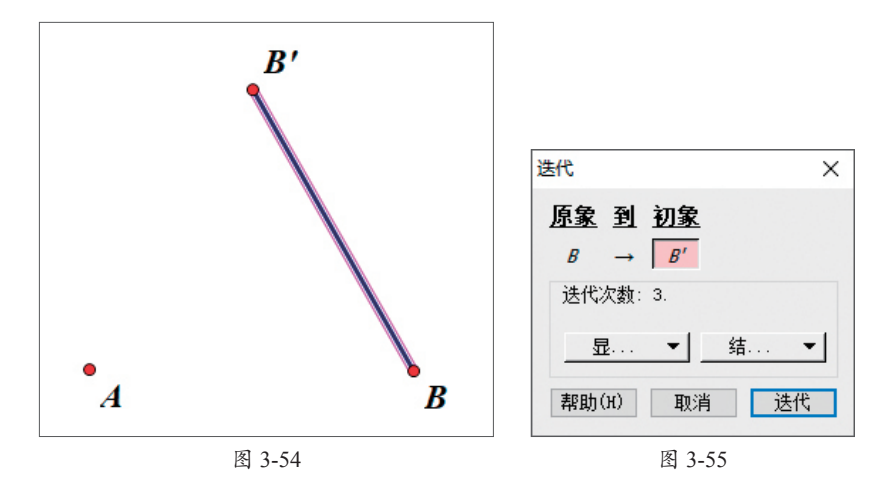

Step 03 单击"迭代"对话框中的"显示"下拉按钮,在弹出的列表中选择"增加迭代"选项,增加迭代次数至5,如图3-56所示。完成后单击"迭代"按钮,即可构造正六边形,如图3-57所示。

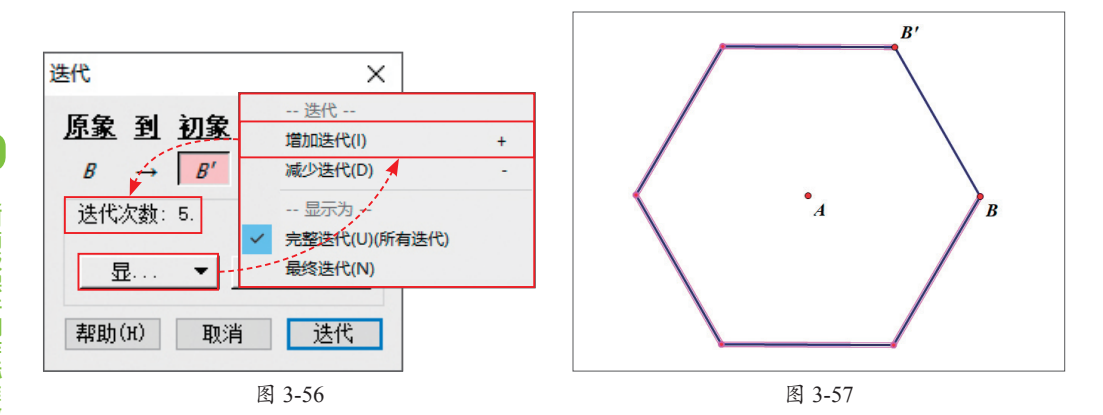

选中参数时,按住Shift键单击"变换"菜单,"构造"命令将变为"深度迭代"命令,执行该命令创建迭代后,可以通过设定参数确定迭代次数。

# 动手练 制作正五边形迭代效果

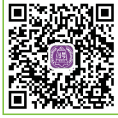

迭代是一种非常有趣的功能,可以制作出有意思的图像效果。下面练习 制作正五边形迭代效果。

[□\*\*\*\*\*] Step 01 使用线段直尺工具 ≤绘制任意一条线段*AB*,双击点*A*,将其标记为中心,选中点*B*和线段*AB*,执行"变换"|"旋转"命令,打开"旋转"选项卡,设置"固定角度"为108°,完成后单击"旋转"按钮得到点*B*′和线段*AB*′,如图3-58所示。修改点*B*′标签为*E*。

**Step 02** 双击点*E*,将其标记为中心,选中点*A*和线段*AE*,使用相同的方法将其旋转108°,并修改点*A*′标签为*D*,如图3-59所示。

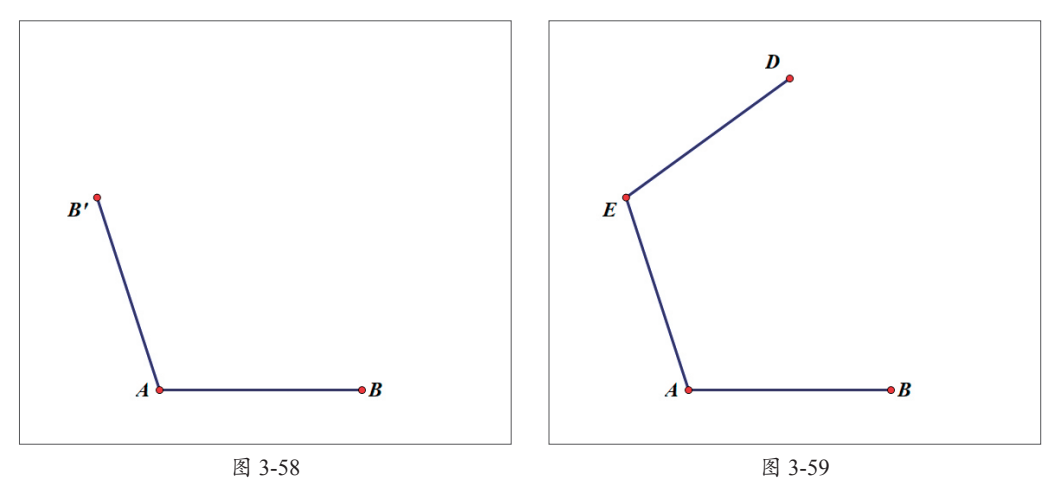

**Step 03** 使用相同的方法,以点D为中心旋转点E和线段ED,修改点E'标签为C,选 中点B和点C,使用Cttl+L组合键,构造线段BC,完成正五边形的绘制,如图3-60所示。 **Step 04** 选中线段*AB*,执行"构造"|"线段上的点"命令,构造点*F*,如图3-61 所示。

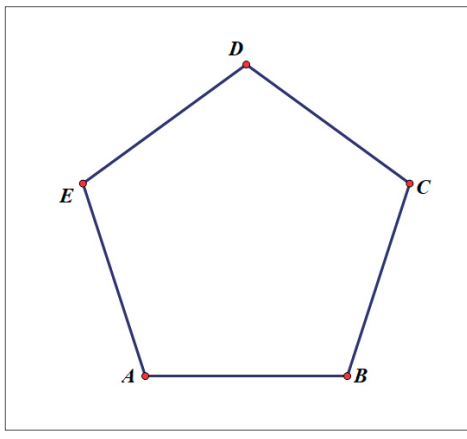

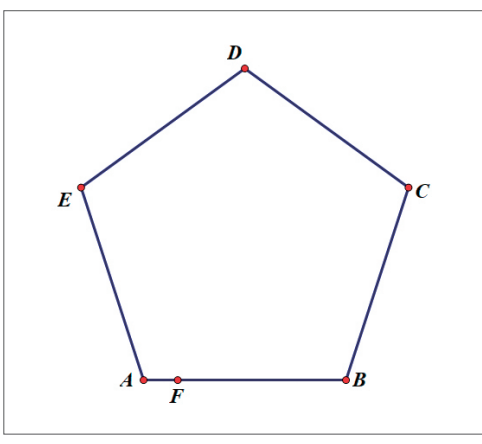

第 3 章

编辑与变换图

形

图 3-60

图 3-61

**Step 05** 依次选中点*A*、点*B*和点*F*,执行"变换"|"标记比"命令,标记*AF/AB*的比值。双击点*B*,将其标记为中心,选中点*C*,执行"变换"|"缩放" 命令,打开"缩放"对话框,选中"标记比"单选按 钮,如图3-62所示。

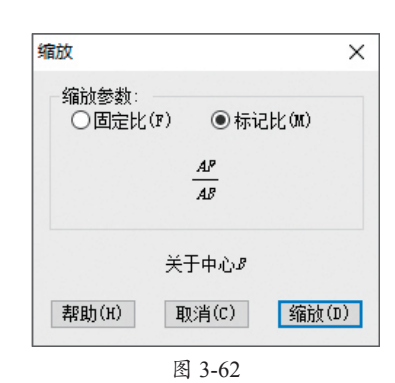

**Step 06** 完成后单击"确定"按钮, 缩放点*C*得到点*C*′,修改点*C*′标签为*G*, 如图3-63所示。

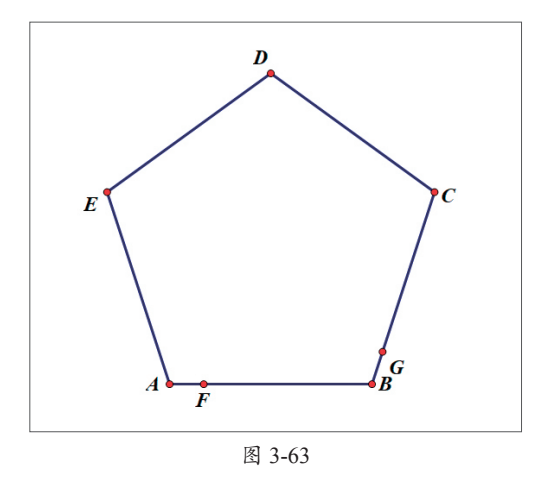

Step 07 选中点*A*和点*B*,执行"变换"|"迭代"命令,打开"迭代"对话框,依次 单击点*F*和点*G*,按键盘上的+键增加迭代次数至10次,此时"迭代"对话框如图3-64 所示。

61

Step 08 完成后单击"迭代"按钮,效果如图3-65所示。

| Ę | 代  |     |          |     |          |   |    | × |
|---|----|-----|----------|-----|----------|---|----|---|
| Į | 原象 | š.  | <u>到</u> | 初新  | <u>k</u> |   |    |   |
|   | A  |     | <b>→</b> | F   |          |   |    |   |
|   | B  |     | <b>→</b> | G   |          |   |    |   |
|   | 迭  | 均   | :楼7      | 10. |          |   |    |   |
|   |    | 显   |          | -   |          | 结 |    | • |
|   | 帮助 | ற() | H)       | 聊   | 消        |   | 迭代 |   |
|   |    |     |          |     |          |   |    |   |

**Step 09** 拖动点*F*,迭代效果也 会随之变化,如图3-66所示。

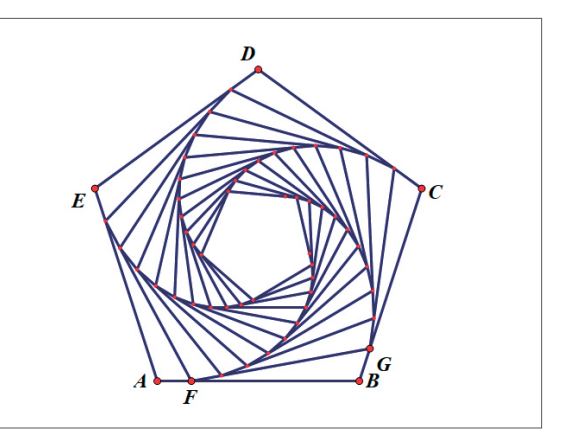

图 3-65

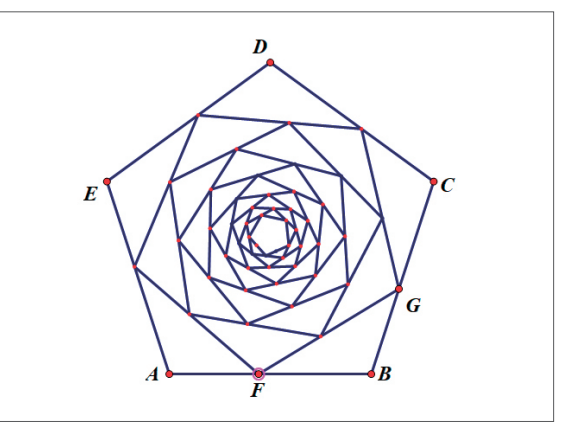

图 3-66

Step 10 用户也可以选中线段后 执行"显示"|"颜色"命令,制作 出更加绚丽的效果,如图3-67所示。 至此,正五边形迭代效果绘制完成。

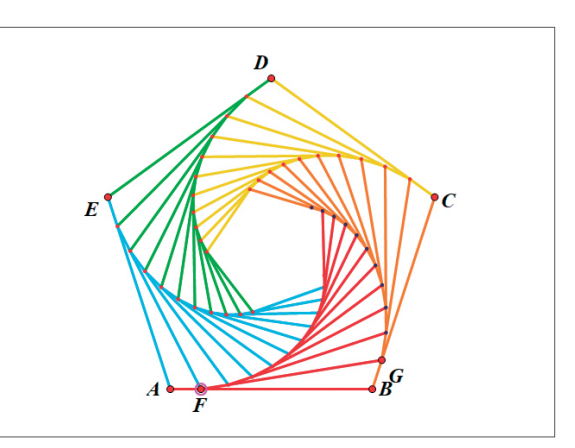

图 3-67

# 〉 案例实战:制作毕达哥拉斯树

毕达哥拉斯树又称勾股树,是根据勾股定理所绘制的可无限重复的树形 图形。下面对其制作方法进行介绍。

**Step 01** 使用线段直尺工具☑绘制任意一条线段*AB*,选择移动箭头工 **□**<sup>\*\*</sup><sup>\*\*\*\*</sup> 具 、双击点*A*,将其标记为旋转中心。选中点*B*和线段*AB*,执行"变换"|"旋转"命 令,打开"旋转"对话框,保持默认设置,单击"旋转"按钮得到线段*AB*′和点*B*′,修 改点*B*′标签为*D*,如图3-68所示。

Step 02 使用相同的方法将点D标记为中心,旋转点A和线段AD,得到点A'和线段 DA',修改点A'标签为C,选中点B和点C,使用Ctrl+L组合键,构造线段BC,完成正方 形的构造,如图3-69所示。

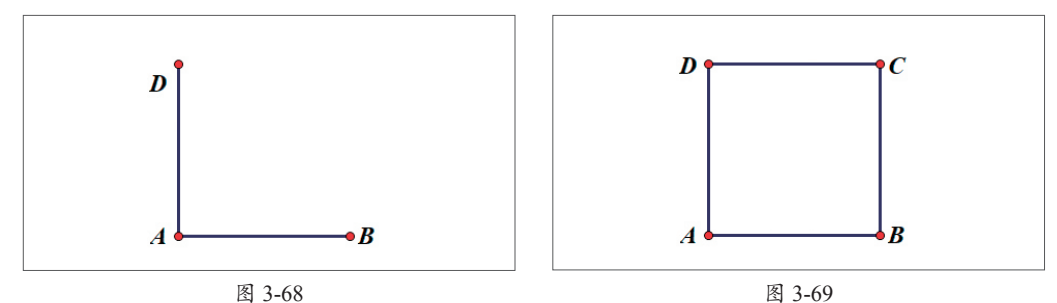

Step 03 选中线段DC,执行"构造" | "中点"命令,构造中点E,选中点E、点C和 点D,执行"构造" | "圆上的弧"命令,构造弧 $\widehat{CD}$ ,在弧 $\widehat{CD}$ 上任选一点F,如图3-70所示。

Step 04 选中弧 $\widehat{CD}$ 和点E,使用Ctrl+H组合键将其隐藏。选中点D和点F,执行"度量"|"距离"命令,度量其距离,如图3-71所示。

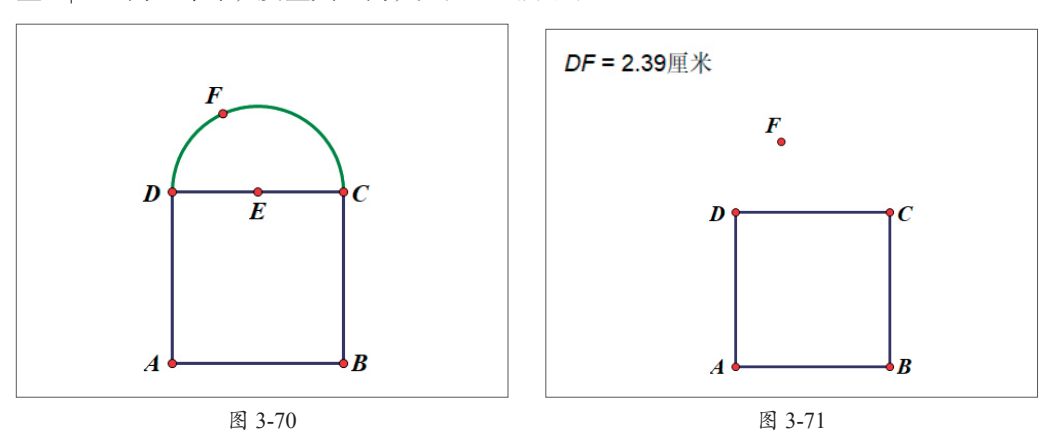

Step 05 选中点A、点B、点C和点D,执行"构造"|"四边形的内部"命令,构造 正方形内部。选中度量出的点D和点F之间的距离值及正方形内部,执行"显示"|"颜 色"|"参数"命令,打开"颜色参数"对话框,保持默认设置,单击"确定"按钮应用 设置,此时可通过调整点D和点F之间的距离更改正方形内部的颜色,如图3-72所示。

**Step 06** 执行"数据"|"新建参数"命令,打开"新建参数"对话框,设置"名称"为*a*,完成后单击"确定"按钮新建参数*a*,如图3-73所示。

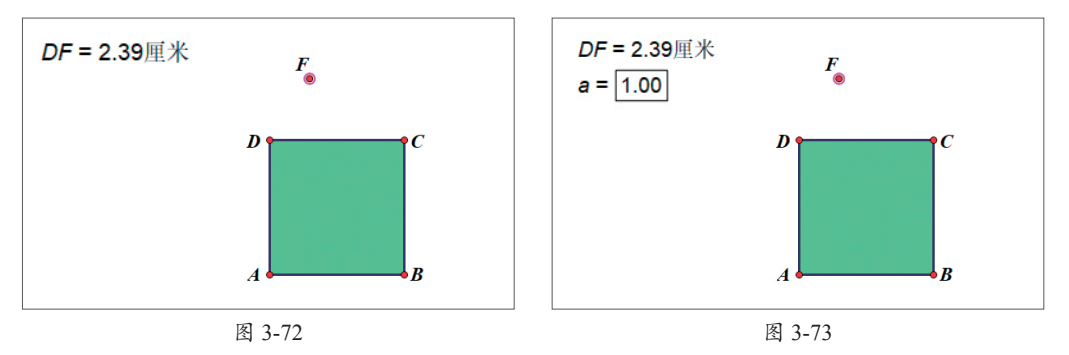

**Step 07** 依次选中点*A*、点*B*和参数*a*,按住Shift键执行"变换"|"深度迭代"命令,打开"迭代"对话框,单击点*D*和点*F*构造映射,如图3-74所示。

**Step 08** 单击"结构"按钮,在弹出的下拉列表中执行"添加新的映射"命令,添加映射结构,单击点*F*和点*C*构造映射,如图3-75所示。

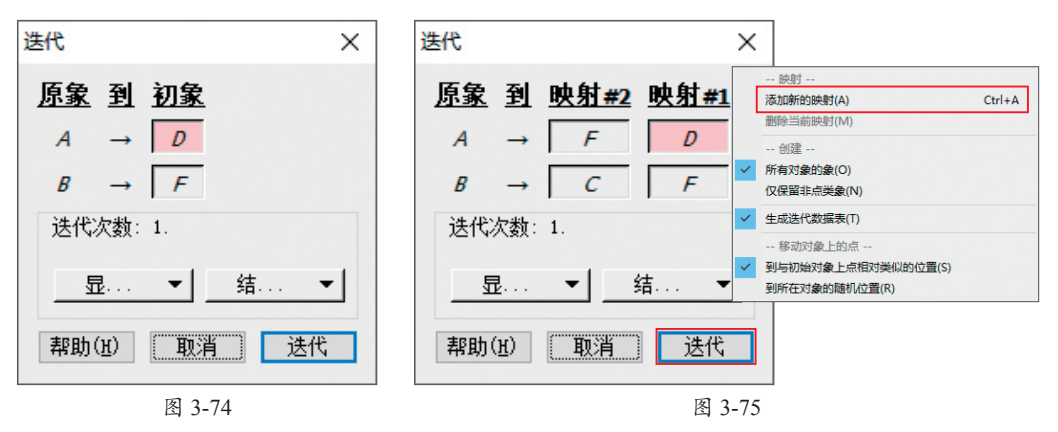

Step 09 完成后单击"迭代"按钮构 造深度迭代效果,如图3-76所示。

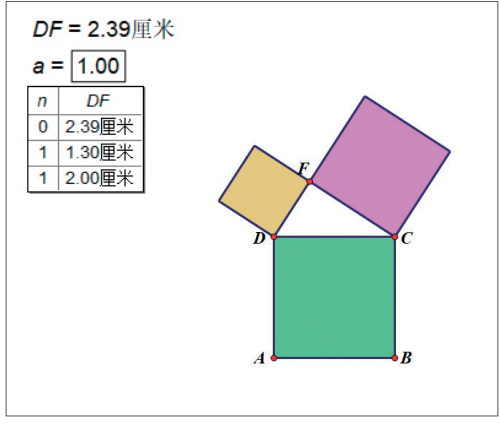

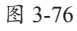

Step 10 右击参数a,在弹出的快捷菜 单中执行"属性"命令,打开"参数a"属 性对话框,选择"参数"选项卡,设置 "键盘调节"的改变以1.0单位,如图3-77所 示。完成后单击"确定"按钮。

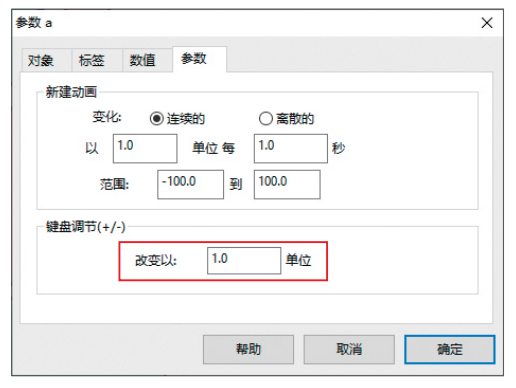

图 3-77

**Step 11** 更改参数*a*数值可调整迭代次数,图3-78所示为设置参数*a*为3时的效果。

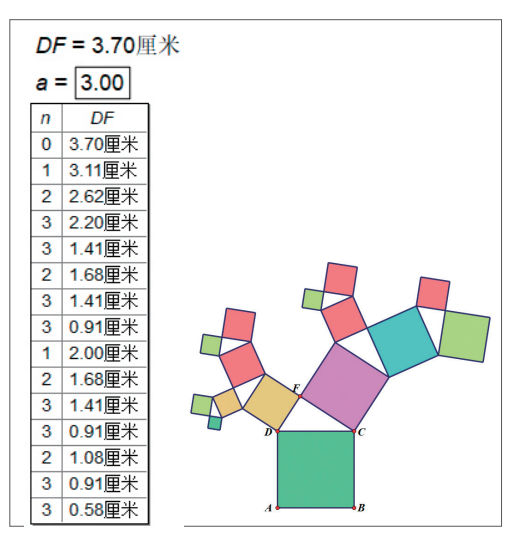

图 3-78

**Step 12** 用户也可以调整点F的位置 以影响毕达哥拉斯树的效果,如图3-79所 示。至此,毕达哥拉斯树绘制完成。

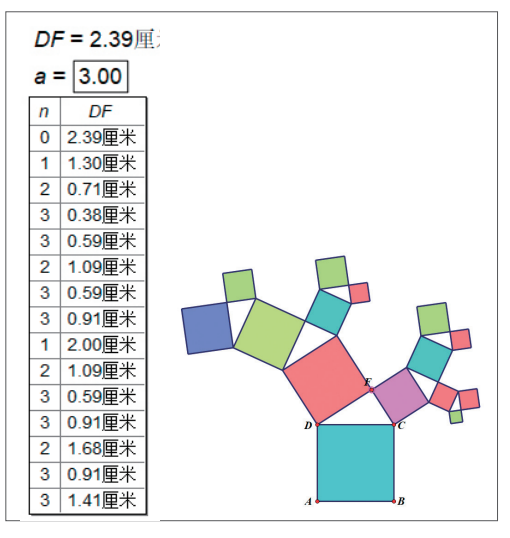

图 3-79

# $_{\Lambda})$ 新手答疑

#### 1. Q: 怎么快速选择同类对象?

A:选择不同的工具时,"编辑"菜单中的"全选"命令的表述也会有所不同。如选择点工具•时,"编辑"菜单中的"全选"命令将显示为"选择所有点"命令;选择线段直尺工具之时,"编辑"菜单中的"全选"命令将显示为"选择所有线段"命令。根据这一特点,用户可以方便地选择不同类型的对象。

#### 2. Q: 几何画板中标签有什么规律吗?

A:几何画板中的每个几何对象都对应一个标签,默认点的标签为从4开始的大写 字母;线的标签为从j开始的小写字母;圆的标签从c<sub>1</sub>开始;若系统对象没有标 签,则自动用序号命名。

#### 3. Q: 什么是参数?

A:参数是数学、物理、计算机领域的名词,又称参变量,是一个变量。在研究自 变量及因变量变化时,引入其他变量来描述自变量和因变量的变化,引入的变 量就是参变量,或参数,如y=ax+b代数式中,a和b就是参数。

#### 4. Q: 轨迹或函数图像怎么反射?

A: 若想反射轨迹或函数,可选择轨迹或函数上的任意一点,执行"变换"|"反射"命令,得到反射点,然后选中反射点和原始点,执行"构造"|"轨迹"命令,构造轨迹,制作出轨迹或函数图像反射的效果。

#### 5. Q: 怎么使文字动起来?

A:用户可以选择将文字合并至点,然后通过使点运动制作文字运动的效果。选中 文字与点,按住Shift键,执行"编辑"|"合并文本到点"命令,合并文字和 点,然后选中点,执行"显示"|"显示运动控制台"命令,打开"运动控制 台"面板控制点的运动即可。用户也可以添加操作类按钮,通过按钮控制点的 运动进而实现文字的动态效果。

#### 6. Q:选择多个对象时,常常点在空白处时所有选择都取消了,怎么办?

A:选择多个对象时,用户可按住Shift键加选,这样即使在空白处单击,也不会取 消选择。